# SJSU | UNIVERSITY PERSONNEL

UNIVERSITY PERSONNEL 408-924-2250

#### Introduction

All non-exempt employees have access in PeopleSoft HR (SJSU @ Work) to enter their own Overtime (OT) hours for payment (CTO will continue to be submitted on the <u>Authorization for Extra Hours</u> form). All employees who work Shift time can also enter their Shift hours.

Some departments will use a Timekeeper to key this information on behalf of employees in their departments. Confirm the process for your department with your manager. This guide reviews the steps an employee can use to enter their own hours.

- Enter Overtime Hours for Pay
- Enter Shift Hours

Please note: All overtime hours must be approved by your appropriate administrator PRIOR to being worked. See your <u>Collective Bargaining Agreement</u> for more information.

#### **Enter Overtime Hours for Pay**

| In one.SJSU, click the           |                                                             |                                                  |
|----------------------------------|-------------------------------------------------------------|--------------------------------------------------|
| tile                             | SAN JOSË STATE UNIVERSITY                                   | Single Sign-On Logout                            |
|                                  | ← one.SJSU timesheet                                        | ¤Q                                               |
| 1. To find the tile from         | Spartan App Portal Filtered by: Staff                       | Staff ~                                          |
| the one.SJSU                     | ↑         Search Results         Complete My Time           | 🕯 Carrie 👻                                       |
| the word "time" or               | Complete My Timesheet (PeopleSoft - HR)                     |                                                  |
| "timesheet" in the<br>search bar |                                                             |                                                  |
| 2. Click on the                  | Description Related Tacks Announcements                     |                                                  |
| Complete My                      | L For Staff, Student                                        |                                                  |
| 3. Make the tile a               | Complete my Timesheet. Use this page to enter hours worked. | Contacts                                         |
| favorite by clicking             | Latest release - 1.0.0                                      | IT - Web & Campus Apps<br>IT - Web & Campus Apps |
| the open heart                   |                                                             |                                                  |
| 4. Click Start                   |                                                             |                                                  |
|                                  | Complete My Timesheet                                       |                                                  |
|                                  | PeopleSoft - HR                                             |                                                  |
|                                  |                                                             |                                                  |
|                                  |                                                             |                                                  |
|                                  |                                                             |                                                  |
|                                  |                                                             |                                                  |
|                                  |                                                             |                                                  |
|                                  |                                                             |                                                  |
|                                  |                                                             |                                                  |
|                                  |                                                             |                                                  |
|                                  |                                                             |                                                  |
|                                  |                                                             |                                                  |

| The Timesheet is<br>displayed – Enter your<br>hours    | Time                    | sheet               |              |            |                  |                       |                           |                                       |                           |              |                     |                  |             |
|--------------------------------------------------------|-------------------------|---------------------|--------------|------------|------------------|-----------------------|---------------------------|---------------------------------------|---------------------------|--------------|---------------------|------------------|-------------|
| 5. The page defaults to the current week: if necessary | Select for Instructions |                     |              |            |                  |                       |                           |                                       |                           |              |                     |                  |             |
| change the date<br>(A)                                 | View B<br>Repor         | By: We<br>ted Hours | ek<br>6: 0.0 | to Sur     | ate: 06<br>Sched | /28/2021<br>Jled Hour | ₿ <b>¢</b> R<br>s:        | efresh)                               | << Previous               | Week         | Next Week >>        |                  |             |
| worked on the                                          | Time                    | sheet [             | Wed 1        | 'hu Fr     | i Sat            | Sun                   | ╶╲                        | В                                     | )                         |              |                     |                  |             |
| applicable days (B)                                    | 6/28<br>2               | 6/29                | 6/30 7       | /1 7/:     | 2 7/3            | 7/4                   | Total                     |                                       | Time Reporting Cod        | e (          | Override Rate       |                  | +           |
|                                                        | 2                       |                     | 1.0          |            |                  |                       | -                         |                                       | L                         | ¥.i          |                     |                  | <b>(+</b> ) |
|                                                        |                         |                     |              |            |                  |                       |                           |                                       |                           | ÷)[          |                     |                  | +           |
|                                                        | 1 Rei                   | orted Tim           | e Status     | select to  | hide             |                       |                           |                                       |                           |              |                     | _                |             |
|                                                        |                         |                     |              |            |                  |                       |                           |                                       |                           |              |                     |                  |             |
|                                                        | Repo                    | rted Tim            | e Status     |            |                  |                       |                           |                                       |                           | First        | I of 1 Last         |                  |             |
|                                                        | Date                    |                     | Status       |            |                  |                       | 0.                        | Tota<br>.00000                        | al Time Reporting Co<br>0 | de           | Comments            |                  |             |
|                                                        | 🚯 Rej                   | oorted Hou          | urs Summ     | ary - sele | ct to view       |                       |                           |                                       |                           |              |                     |                  |             |
|                                                        |                         | Submit              | t            |            |                  |                       |                           |                                       |                           |              |                     |                  |             |
| Select the Time<br>Reporting Code (A)                  | Mon<br>6/28             | Tue<br>6/29         | We           | d Th       | u Fri<br>7/2     | S                     | at<br>3                   | Sun<br>7/4                            | Total                     | Time Reporti | ina Code            | 0                | verride     |
| Reporting code (A)                                     | 2                       |                     | 1.5          |            | 1                |                       |                           |                                       |                           | V            |                     |                  |             |
| OTPR – Overtime Premium                                |                         |                     |              |            |                  |                       |                           | -                                     |                           | CODAL - C    | CO Designated Ad    | min. Le          | ave         |
| These are hours worked                                 |                         |                     |              |            |                  |                       |                           | [                                     |                           | DOCK - Int   | formal Dock         |                  |             |
| above 40 hours during the                              |                         |                     |              |            |                  |                       |                           |                                       |                           | HG5 - Plar   | nned Holiday Pay    | @ 1.0            | -           |
| the regular hourly rate                                | 1 Re                    | eported             | Time S       | atus - s   | elect to         | _                     | HG6 - Plar<br>HT - Holida | nned Holiday Pay (<br>ay Credit Taken | @ 1.5                     |              |                     |                  |             |
| OTST – Overtime Straight                               | Reported Time Status    |                     |              |            |                  |                       |                           |                                       |                           | ML - Militar | ry Leave            | ( A              | ,           |
| These are hours worked                                 | Date                    |                     | St           | atus       |                  |                       |                           |                                       | Тс                        | ODL - Orga   | an Donor Leave      |                  | T           |
| above a person's                                       |                         |                     |              |            |                  |                       |                           | 5                                     | 0.00                      |              | vertime Paid @ 1.   |                  |             |
| scheduled hours but the                                | 1 Re                    | eported             | Hours S      | Summar     | y - selec        | t to viev             | v                         |                                       |                           | REG - Rec    | ular Hours Worke    | '<br>d           |             |
| 40 hours during the week                               |                         |                     |              |            |                  |                       |                           |                                       |                           | SHG99 - S    | Shift - Gravevard C | adet (.:         | 28)         |
| paid at 1.0 times the                                  |                         |                     |              |            |                  |                       |                           |                                       |                           | SHS99 - S    | hift - Swing Cadet  | Diff ( <u>.2</u> | 3)          |
| regularly hourly rate                                  |                         |                     |              |            |                  |                       |                           |                                       |                           |              |                     |                  |             |

| Entering both OTPR and OTST                                                                                                    | Times                                                                 | sheet                                             |                           |                         |                           |                               |                            |                                   |                               |               |                |
|----------------------------------------------------------------------------------------------------|-----------------------------------------------------------------------|---------------------------------------------------|---------------------------|-------------------------|---------------------------|-------------------------------|----------------------------|-----------------------------------|-------------------------------|---------------|----------------|
| In the event that you work<br>both OTST and OTPR<br>hours, you will enter the<br>two types on separate<br>rows; in the example here,<br>the individual worked 4.5<br>hours of OTST and 1.5<br>hours of OTPR (A) | Selection       View E       Report       From       Time             | ct for Ins<br>By: W<br>ted Hou<br>Monday<br>sheet | veek<br>rs: C<br>y 06/28/ | 3<br>0 Hours<br>2021 to | *Date:<br>s S<br>o Sunday | 06/2:<br>Schedule<br>y 07/04/ | 8/2021<br>ed Hours<br>2021 | قَّالَ ( <mark>\$Refresh</mark> ) | << Previous Week              | Next Week >>  |                |
|                                                                                                    | Mon<br>6/28                                                           | Tue<br>6/29                                       | Wed<br>6/30               | Thu<br>7/1              | Fri<br>7/2                | Sat<br>7/3                    | Sun<br>7/4                 | Total                             | Time Reporting Code           | Override Rate |                |
|                                                                                                    | 2                                                                     |                                                   | 1.5                       |                         | 1                         |                               |                            | ]                                 | OTST - Overtime Paid @ 1.0 \$ |               |                |
|                                                                                                    |                                                                       |                                                   |                           |                         | 1.5                       |                               |                            |                                   |                               |               | - +            |
|                                                                                                    | 1 Rep                                                                 | orted Ti                                          | me Statu                  | us - sele               | ct to hide                |                               |                            | -                                 |                               |               |                |
|                                                                                                    | Dene                                                                  | uto el Tie                                        | na Stat                   |                         |                           |                               |                            |                                   | · [7]                         | A + + A + +   |                |
|                                                                                                    | Date                                                                  | rted I Ir                                         | Statu                     | us<br>s                 |                           |                               |                            | Tot                               | al Time Reporting Code        | Comments      |                |
|                                                                                                    |                                                                       |                                                   |                           |                         |                           |                               |                            | 0.00000                           | 00                            |               |                |
| Submit the Hours<br>7. Once the hours<br>have been entered<br>and the Time<br>Reporting Code<br>selected, click<br>Submit (B)                                                                                   | Time<br>•<br>•<br>•<br>•<br>•<br>•<br>•<br>•<br>•<br>•<br>•<br>•<br>• | Subn<br>shee'<br>ect for In<br>3y: V              | t<br>struction<br>Veek    | is<br>© 0.0 Hour        | *Date                     | : 06/2<br>Schedul             | 8/2021<br>ed Hours         | B) (# Refresh                     | -< Previous Week              | Next Week >>  |                |
| Please note, the Override                                                                                                    | From                                                                  | Monda                                             | y 06/28                   | /2021 to                | o Sunda                   | y 07/04                       | /2021                      | •                                 |                               |               | $(\mathbf{A})$ |
| <i>Rate will only be used by UP Payroll Staff (A).</i>                                                                                                    | Time<br>6/28<br>2                                                     | Tue<br>6/29                                       | Wed<br>6/30               | Thu<br>7/1              | Fri<br>7/2                | Sat<br>7/3                    | Sun<br>7/4                 | Total                             | Time Reporting Code           | Override Rate |                |
|                                                                                                    |                                                                       |                                                   |                           |                         |                           |                               |                            |                                   | \$                            |               |                |
|                                                                                                    | 1 Re                                                                  | ported T                                          | ime Stat                  | us - sele               | ect to hide               | <br>e                         |                            |                                   | · ·                           |               |                |
|                                                                                                    |                                                                       |                                                   |                           |                         |                           |                               |                            |                                   |                               |               |                |
|                                                                                                    | Repo<br>Date                                                          | orted Ti                                          | me Stat                   | tus                     |                           |                               |                            | Tot                               | tal Time Reporting Code       | Comments      |                |
|                                                                                                    |                                                                       |                                                   |                           |                         |                           |                               |                            | 0.0000                            | 00                            |               |                |
|                                                                                                    |                                                                       | ported F                                          | lours Sun                 | mmary -                 | B                         | view                          |                            |                                   |                               |               |                |

| The Submit<br>Confirmation displays<br>8. Click OK                                                                                                    | Timesheet<br>Submit Confirmation<br>✓ The Submit was successful.<br>Time for the Week of 2021-06-28 to 2021-07-04 is submitted                                                                                                    |
|----------------------------------------------------------------------------------------------------|----------------------------------------------------------------------------------------------------|
| You are returned to the<br>Timesheet                                                                                                    | Timesheet                                                                                                    |
| <ul> <li>9. The submitted<br/>hours show in the<br/>Reported Time<br/>Status section as<br/>Needs Approval (A)</li> <li>10. On each row of<br/>OTPR or OTST<br/>entered, you must<br/>enter comments to<br/>indicate the reason<br/>for the overtime;<br/>click the Comments<br/>bubble (B)</li> </ul> | • Celector Instructions         Yere .       • Date .       Order Data (Data)         Yere .       • Date .       Order Data)         Total Total Total Total Code Override Rate       Image: Code of Code (Code Code (Code Code (Code (Code |
| Enter Comments                                                                                                    | Comments                                                                                                    |
| <ul> <li>11. Enter the reason<br/>for the overtime in<br/>the Comment field<br/>(A)</li> <li>12. Click Save (B)</li> </ul>                                                                                                    | Date Under Report: 06/28/2021           Operator Id         DateTime Created         Source         Comment           1         000012455         07/12/2021         Time Reporting         Completing a project         Image: Completing a project           Save         Cancel         Cancel         Image: Cancel         Image: Cancel         Ima                                                                                                    |

# $SJSU \mid {\tt University personnel}$

#### SELF-SERVICE ENTRY OF OT AND SHIFT HOURS

| Confirm your comments                                                               |                                       |                                                                                                | +                         |                         |
|-------------------------------------------------------------------------------------|---------------------------------------|------------------------------------------------------------------------------------------------|---------------------------|-------------------------|
| 13. Confirm that your<br>comment has been<br>entered correctly<br>then click OK (A) | Mess<br>Are you<br>Once th<br>Press C | ment(s) entered? (13504,10060)<br>cannot be changed.<br>turn to the Comments page without savi | ng.                       |                         |
| You are returned to the                                                             |                                       |                                                                                                |                           |                         |
| Timesheet                                                                           | Reported Til                          | ne Status                                                                                      | [ <u>7</u> ]              | First 🕚 1-3 of 3 🕑 Last |
|                                                                                     | Date                                  | Status                                                                                         | Total Time Reporting Code | Comments                |
| 14. When comments                                                                   | 06/28/2021                            | Needs Approval                                                                                 | 2.0 OTPR                  |                         |
| have been entered                                                                   | 06/30/2021                            | Needs Approval                                                                                 | 1.5 OTPR                  | ○ ( A )                 |
| the icon changes<br>from open to filled<br>with small lines (A)                     | 07/02/2021                            | Needs Approval                                                                                 | 1.0 OTPR                  |                         |

UNIVERSITY PERSONNEL 408-924-2250

### **Enter Shift Hours**

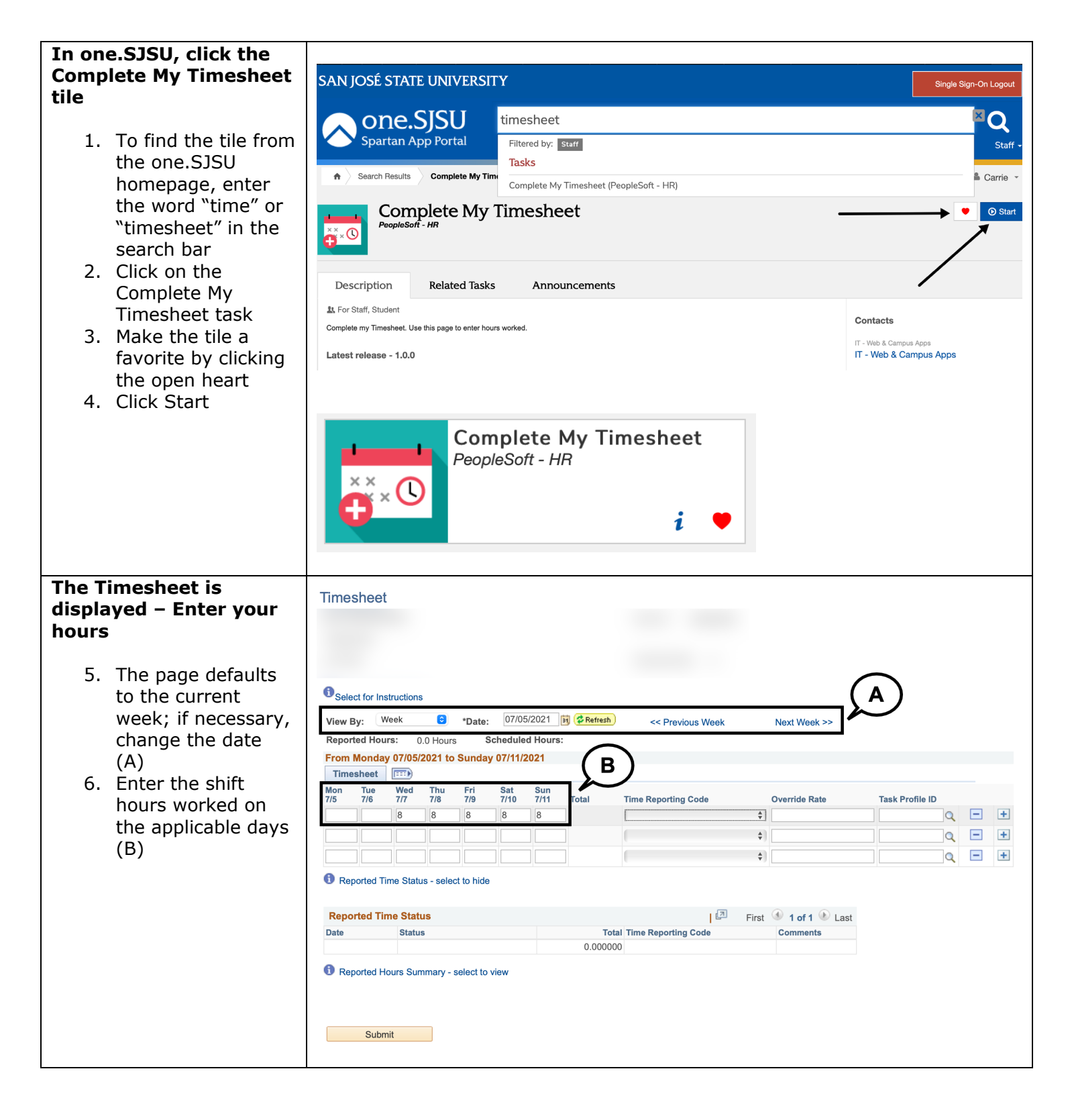

| Select the Time<br>Reporting Code (A)<br>Depending on the<br>bargaining unit for your<br>position, the shift labels<br>will be different. In this<br>example, a Unit 8 (R08)<br>position was used. The<br>values may look different<br>for your position.                                     | Timesheet       Time         Mon       Tru       Fri       Sat       Sun         7/5       T/6       T/7       T/8       Fri       Sat         8       8       8       8       CODAL - CO Designated Admin. Leave       COCK - Informal Dock         0       CODAL - CO Designated Admin. Leave       OCK - Informal Dock       CODAL - CO Designated Admin. Leave         0       COCK - Informal Dock       HG5 - Planned Holiday Pay @ 1.0       HG6 - Planned Holiday Pay @ 1.5         HT       Holiday Credit Taken       ML - Military Leave       ODL - Organ Donor Leave       ODL - Organ Donor Leave         0       Date       Status       Tor       OF6 - Planned Holiday Pay @ 1.0 (OT)       OF6 - Planned Holiday Pay @ 1.5 (OT)         0       OPF - Planned Holiday Pay @ 1.0 (OT)       OF6 - Planned Holiday Pay @ 1.5 (OT)       OTPR - Overtime Paid @ 1.0         REG - Regular Hours Summary - select to view       OTF1 - Overtime Paid @ 1.0       REG - Regular Hours Worked       SHE08 - Shift - Evening R08 (23)         Submit       Submit       SHE08 - Shift - Night R08 (2.20)       UTN - Union Time - Reimbursed       UTR - Union Time - Reimbursed                                             |
|----------------------------------------------------------------------------------------------------|----------------------------------------------------------------------------------------------------|
| Entering both Shift and<br>OT (for pay)<br>In the event you work<br>both Shift and Overtime<br>hours (for pay), you will<br>enter the two types on<br>separate rows; in the<br>example here, the<br>individual worked 8 hours<br>of shift on July 11 and 3<br>hours of OT on the same<br>day. | Image: Select for Instructions         Verw By:       Verw I       Verw I |

# SJSU | UNIVERSITY PERSONNEL

### SELF-SERVICE ENTRY OF OT AND SHIFT HOURS

| Submit the Hours                                                                                                    | Timesheet                                                                                                    |
|----------------------------------------------------------------------------------------------------|----------------------------------------------------------------------------------------------------|
| <ol> <li>Once the hours<br/>have been entered<br/>and the Time<br/>Reporting Code<br/>selected, click<br/>Submit (C)</li> </ol>                                   | Select for Instructions         View By:       Week         *Date:       07/05/2021         If       Previous Week         Next Week >>         Reported Hours:       0.0 Hours         Scheduled Hours:         From Meadran 07/05/2021         View By:         Week         Scheduled Hours:         Compared to 100000000000000000000000000000000000                                                                                                    |
| <i>Please note, the Override<br/>Rate will only be used by<br/>UP Payroll Staff (A).</i>                                                                          | Mon     Tue     Timesheet     Timesheet       17/5     7/7     7/8     7/9     7/11     Total     Time Reporting Code     Override Rate     Task Profile ID       8     8     8     8     8     SHN08 - Shift - Night R08 (2.1 ¢     Image: Code     Image: Code     Image: Code       1     1     1     Time Reporting Code     Image: Code     Image: Code     Image: Code     Image: Code       1     1     1     1     Time Reporting Code     Image: Code     Image: Code     Image: Code       1     1     1     1     1     1     Image: Code     Image: Code     Image: Code       1     1     1     1     1     1     1     1     1     1       1     1     1     1     1     1     1     1     1     1       1     1     1     1     1     1     1     1     1     1       1     1     1     1     1     1     1     1     1       1     1     1     1     1     1     1     1     1       1     1     1     1     1     1     1     1     1       1     < |
| displayed for UPD<br>employees and will not be<br>seen for employees in<br>other departments (B).<br>This value will be entered<br>by the UPD Timekeeper<br>only. | <ul> <li>Reported Time Status - select to hide</li> <li>Reported Time Status   First • 1 of 1 • Last</li> <li>Date Status Total Time Reporting Code Comments</li> <li>0.000000</li> <li>Reported Hours Summary - select to view</li> <li>Submit</li> </ul>                                                                                                    |
| The Submit<br>Confirmation displays<br>8. Click OK                                                                                                    | Timesheet<br>Submit Confirmation<br>✓ The Submit was successful.<br>Time for the Week of 2021-07-05 to 2021-07-11 is submitted<br>◯K ◯A                                                                                                    |
|                                                                                                    |                                                                                                    |

| You are returned to the<br>Timesheet                                                              | Timesheet                                                     |                                                                                                |                                   |                                |                   |                 |   |   |
|---------------------------------------------------------------------------------------------------|---------------------------------------------------------------|------------------------------------------------------------------------------------------------|-----------------------------------|--------------------------------|-------------------|-----------------|---|---|
| 9. The submitted<br>hours show in the<br>Reported Time<br>Status section as<br>Needs Approval (A) | ©Select for Ins<br>View By: W<br>Reported Hour<br>From Monday | ructions<br>eek  • Date: 07/05//<br>s: 43.0 Hours Scheduled<br>• 07/05/2021 to Sunday 07/11/2( | 2021 🕅 @Refresh)<br>Hours:<br>121 | << Previous Week               | Next Week >>      |                 |   |   |
|                                                                                                   | Mon Tue                                                       | Wed Thu Fri Sat                                                                                | Sun                               |                                |                   |                 |   |   |
|                                                                                                   | 7/5 7/6                                                       | 7/7 7/8 7/9 7/10                                                                               | 7/11 Total                        | Time Reporting Code            | Override Rate     | Task Profile ID | _ |   |
|                                                                                                   |                                                               |                                                                                                | 3.0 3.0                           | OTPR - Overtime Paid @ 1.5     |                   | Q               | - | + |
|                                                                                                   |                                                               | 8.0 8.0 8.0 8.0                                                                                | 8.0 40.0                          | SHN08 - Shift - Night R08 (2.2 |                   | Q               | - | + |
|                                                                                                   | <ol> <li>Reported Tir</li> <li>Reported Tin</li> </ol>        | ne Status - select to hide<br>1e Status                                                        | A                                 | 🛃 First 🤇                      | 🖲 1-6 of 6 🕑 Last |                 |   |   |
|                                                                                                   | Date                                                          | Status                                                                                         | Total                             | Time Reporting Code            | Comments          |                 |   |   |
|                                                                                                   | 07/07/2021                                                    | Needs Approval                                                                                 | 8.0                               | SHN08                          | Q                 |                 |   |   |
|                                                                                                   | 07/08/2021                                                    | Needs Approval                                                                                 | 8.0                               | SHN08                          | $\Diamond$        |                 |   |   |
|                                                                                                   | 07/09/2021                                                    | Needs Approval                                                                                 | 8.0                               | SHN08                          | $\mathcal{O}$     |                 |   |   |
|                                                                                                   | 07/10/2021                                                    | Needs Approval                                                                                 | 8.0                               | SHN08                          | Q                 |                 |   |   |
|                                                                                                   | 07/11/2021                                                    | Needs Approval                                                                                 | 3.0                               | OTPR                           | $\Diamond$        |                 |   |   |
|                                                                                                   | 07/11/2021                                                    | Needs Approval                                                                                 | 8.0                               | SHN08                          | $\heartsuit$      |                 |   |   |
|                                                                                                   | <ol> <li>Reported Ho</li> </ol>                               | urs Summary - select to view                                                                   |                                   |                                |                   |                 |   |   |